| Product          | : Trend Micro Internet Security – 2010, Trend Micro Internet Security Pro 2010                                                                                            |
|------------------|----------------------------------------------------------------------------------------------------|
| Operating System | : Windows 7; Windows Vista; Windows XP - SP2, SP3                                                                                                    |
| Pertanyaan       | : Ketika saya mencoba melakukan update pada Trend Micro Internet Security - 2010, saya menerima <b>error message</b> . Bagaimana saya bisa melakukan update program saya? |

Jawaban : Untuk melakukan update pada Trend Micro Internet Security – 2010 lakukan hal berikut:

- a. Download **Tool Update** nya dan simpan ke Desktop Anda. Untuk melakukan ini, klik pada sistem operasi Anda:
- Windows XP
- Windows Vista or 7 (32-bit)
- Windows Vista or 7 (64-bit)
- b. Jika Anda tidak yakin bagaimana cara untuk men-download tool ini, lihat instruksi di bawah:
  - Klik pada link untuk sistem operasi Anda di atas.
  - Pada jendela Download File, klik **Save**.
  - Ketika jendela Save As muncul, pilih Desktop anda kemudian doble klik Downlaod File.
- c. Klik ok.
- d. Tunggu sementara proses download dan menginstal pembaruan perangkat Anda.

**Catatan:** Perangkat ini akan men-download lebih dari 50 megabyte (MB) file update. Hal ini biasanya membutuhkan waktu 10 sampai 15 menit, namun mungkin akan lebih lama, tergantung pada kecepatan koneksi internet Anda.

e. Jika Anda menerima pemberitahuan **"Your computer might be at risk"** dalam sistem tray Anda, abaikan ini agar Perangkat Update dapat menginstal update terbaru.

\* Jika mengalami masalah pada saat update Trend Micro Internet Security, segera laporkan keluhan anda ke <u>support@ampsecuretech.com</u>.